www.aras.nl www.aras.be

# Ultra Motion detectie opname op SD kaart

Aanvullende informatie Document: UltraMotionDetectieSDKaart.docx Opgesteld door: MvL Versie: 0.001

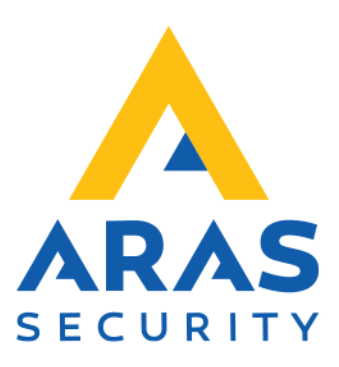

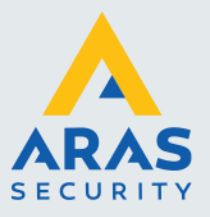

### Inleiding

In deze handleiding bespreken we hoe je opnamen kunt realiseren op basis van Ultra Motion Detectie en deze kunt opslaan op een SD-kaart, specifiek voor gebruik met een Uniview-camera.

Het doel van deze handleiding is om stap voor stap uit te leggen hoe je de camera configureert om automatisch beelden vast te leggen wanneer er Ultra Motion detectie wordt gedetecteerd. Omdat je alleen de relevante momenten opneemt, wat opslagruimte bespaart en de efficiëntie van het systeem verhoogt.

We zullen de volgende onderwerpen behandelen:

- Instellen van Ultra Motion Detectie.
  De configuratie van de SD-kaart als opslagmedium.
  Hoe je de opgenomen beelden kunt terugkijken en beheren.

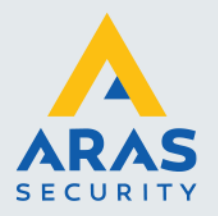

## Inhoudsopgave

| Ultra Motion Detectie instellen          | 3 |
|------------------------------------------|---|
| 1.1. Login op de webpagina van de camera | 3 |
| 1.2. Ultra Motion detectie instellen     | 3 |
| SD kaart en Opname instellen             | 6 |
| Controleren op werking                   | 8 |

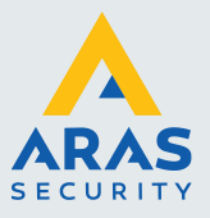

## 1. Ultra Motion Detectie instellen

#### 1.1. Login op de webpagina van de camera

De standaard inloggegevens van de camera zijn **gebruikersnaam:** admin en **wachtwoord:** 123456. U bent verplicht deze aan te passen naar een sterkwachtwoord.

#### 1.2. Ultra Motion detectie instellen

#### Stap 1: Open de navigatiebalk en klik op Setup.

|                         | View 🛄 Playback 🖃 Photo | 🏟 Setup       |        |               |    | 1               | IPC3624LE-ADF28K-WP | Logout |
|-------------------------|-------------------------|---------------|--------|---------------|----|-----------------|---------------------|--------|
| i <b>p 2:</b> Klik verv | olgens op Even          | ts.           |        |               |    |                 |                     |        |
| บดิง                    |                         |               | Live V |               |    |                 |                     |        |
| UIIV                    |                         | -             |        |               |    |                 |                     |        |
| Common                  |                         |               |        |               |    |                 |                     |        |
| Network                 |                         |               |        |               |    |                 |                     |        |
| Video & A               | Audio                   |               |        |               |    |                 |                     |        |
| Image                   |                         |               |        |               |    |                 |                     |        |
| Intelligen              | t                       |               |        |               |    |                 |                     |        |
| Events                  |                         |               |        |               |    |                 |                     |        |
| ► C                     | ommon Alarm             |               |        |               |    |                 |                     |        |
| 0                       | ne-Key Disarming        |               |        |               |    |                 |                     |        |
| Storage                 |                         |               |        |               |    |                 |                     |        |
| Security                |                         |               |        |               |    |                 |                     |        |
| System                  |                         |               |        |               |    |                 |                     |        |
| p 3: Zet Mot            | ion Detection of        | o <b>On</b> . |        |               |    |                 |                     |        |
| C                       |                         | M             | tion D | <br>Tamaanina | A1 | Andia Detection |                     | -      |

| Common        | Motion Detection | lampering Alarm | Audio Detection |  |  |  |
|---------------|------------------|-----------------|-----------------|--|--|--|
| Network       | Motion Detection | • On Off        |                 |  |  |  |
| Video & Audio |                  |                 |                 |  |  |  |
| Image         | Rule Settings    | Trigger Actio   | ons Plan        |  |  |  |

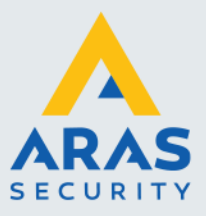

4

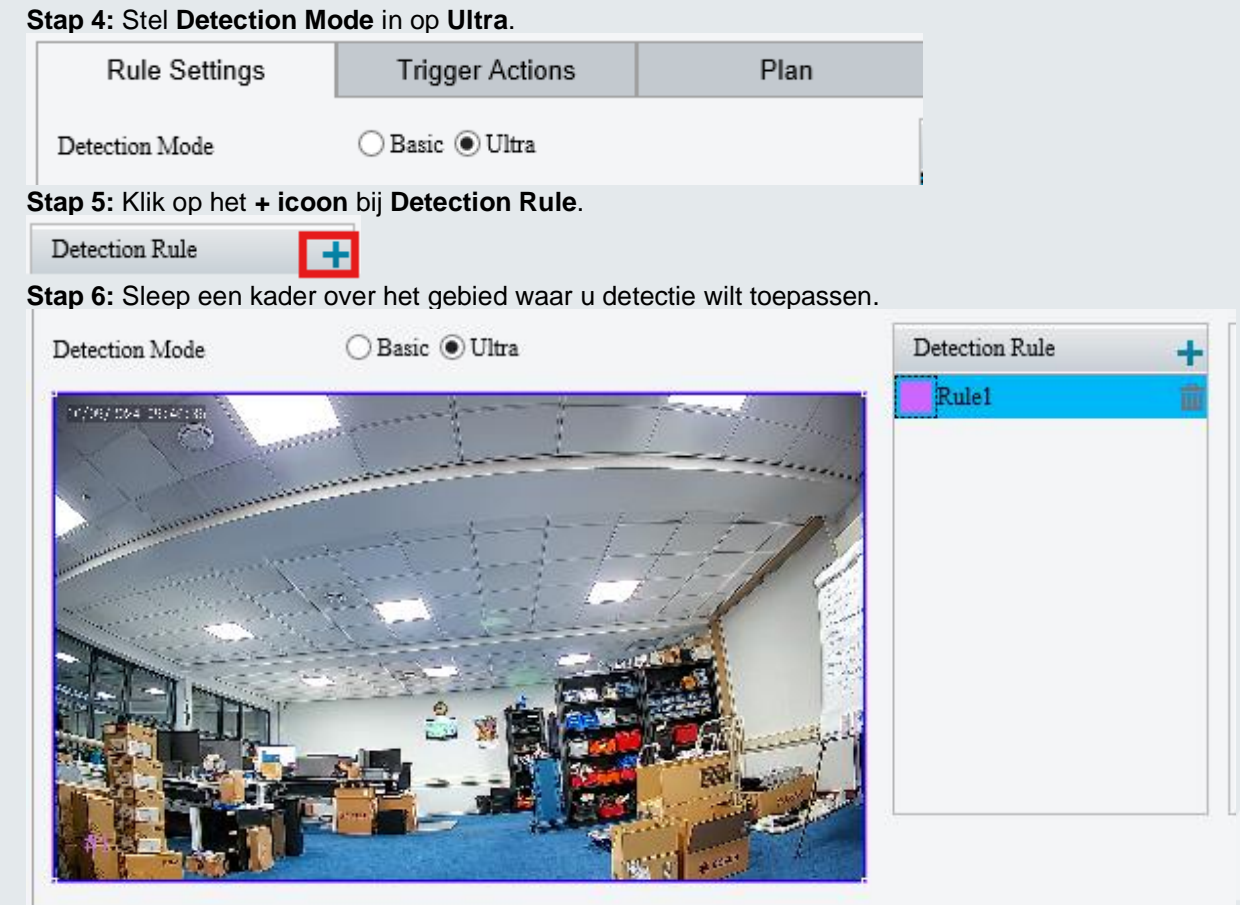

Stap 7: Bij Detection Object kunt u aangeven of u gemotoriseerde voertuigen (Motor Vehicle) of personen/voetgangers (Pedestrian) wilt filteren.

| Detection Rule +<br>Rule1 | Rule1<br>Sensitivity<br>Detection Object | Low H<br>Motor Vehicle Pedestrian | ligh 50 |  |
|---------------------------|------------------------------------------|-----------------------------------|---------|--|
|                           |                                          |                                   |         |  |

Full service distributeur van beveiligingsapparatuur

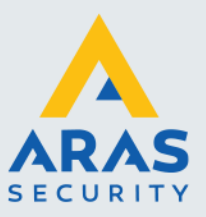

**Stap 8:** Uit onze interne tests blijkt dat een gevoeligheid (Sensitivity) van 50 voldoende is om detectie te doen binnen de eerste 5 meter.

| Rule1 | Rule1<br>Sensitivity | Low High 50                 |
|-------|----------------------|-----------------------------|
|       | Detection Object     | ✓ Motor Vehicle✓ Pedestrian |
|       |                      |                             |
|       |                      |                             |
|       |                      |                             |
|       |                      |                             |
|       |                      |                             |

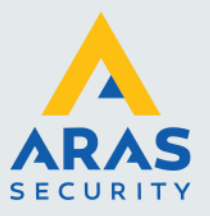

## 2. SD kaart en Opname instellen

Stap 1: Klik op Storage.

| Common        |
|---------------|
| Network       |
| Video & Audio |
| Image         |
| Intelligent   |
| Events        |
| Storage       |
| Storage       |
| FTP           |
| Security      |
| System        |

Stap 2: Controleer of het storage medium Memory Card is geselecteerd.

| Storage                    |                           |             |                   |
|----------------------------|---------------------------|-------------|-------------------|
| Storage Me                 | dium                      | Memory Card | ~                 |
| Stap 3: Klik               | op Enable.                |             |                   |
| Storage Med<br>Storage Med | lium<br>lium Status: Norr | Memory Card | ✓ Format ✓ Enable |
| Stap 4: Klik               | op <b>Format</b> .        |             |                   |
| Storage Med<br>Storage Med | lium<br>lium Status: Norr | Memory Card | ✓ Format ✓ Enable |

Stap 5: Onder Video Storage Info, selecteer Alarm recording only.

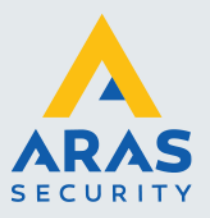

| Video Storage Info   |                                                                                     |
|----------------------|-------------------------------------------------------------------------------------|
| Storage Policy       | ○ Manual and Alarm Recording ○ Scheduled and Alarm Recording ● Alarm Recording Only |
| When Storage Full    | Overwrite   Stop                                                                    |
| Post-Record(s)       | 10                                                                                  |
| Save                 |                                                                                     |
|                      |                                                                                     |
| Stap 6: Stel Post-Re | ecord(s) in op 10 seconden.                                                         |
| Video Storage Info   |                                                                                     |
| Storage Policy       | ◯ Manual and Alarm Recording ◯ Scheduled and Alarm Recording ◉ Alarm Recording Only |
| When Storage Full    | Overwrite ○ Stop                                                                    |
| Post-Record(s)       | 10                                                                                  |
| Save                 |                                                                                     |
|                      |                                                                                     |
| tap 7: Klik op Save  | e.                                                                                  |
| Video Storage Info   |                                                                                     |
| Storage Policy       | ◯ Manual and Alarm Recording ◯ Scheduled and Alarm Recording ◉ Alarm Recording Only |
| When Storage Full    | ● Overwrite ○ Stop                                                                  |
| Post-Record(s)       | 10                                                                                  |
|                      |                                                                                     |
| Save                 |                                                                                     |

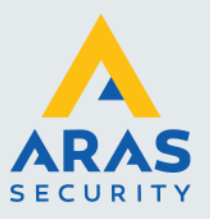

IPC3624LE-ADF28K-WP →Log

## 3. Controleren op werking

# Stap 1: Klik op Playback.

Stap 2: Selecteer links in de kalender de datum van vandaag (deze is standaard al ingevuld).

| •   | S   | ер  | 202 | 24  |     | • •• |
|-----|-----|-----|-----|-----|-----|------|
| Sun | Mon | Tue | Wed | Thu | Fri | Sat  |
| 1   | 2   | 3   | 4   | 5   | 6   | 7    |
| 8   | 9   | 10  | 11  | 12  | 13  | 14   |
| 15  | 16  | 17  | 18  | 19  | 20  | 21   |
| 22  | 23  | 24  | 25  | 26  | 27  | 28   |
| 29  | 30  |     |     |     |     |      |
|     |     |     |     |     |     |      |
|     |     |     |     |     |     |      |

Stap 3: Klik onderaan de kalender op Search.

De zoekbalk wordt nu onderaan de pagina geladen, en onder de kalender ziet u de tijden die gebaseerd zijn op detectie.

|        | -     | Sep 2024 |               | 24   | ► ₩  |     |     |  |
|--------|-------|----------|---------------|------|------|-----|-----|--|
|        | Sun   | Mon      | Tue           | Wed  | Thu  | Fri | Sat |  |
|        | 1     | 2        | 3             | 4    | 5    | 6   | 7   |  |
|        | 8     | 9        | 10            | 11   | 12   | 13  | 14  |  |
|        | 15    | 16       | 17            | 18   | 19   | 20  | 21  |  |
|        | 22    | 23       | 24            | 25   | 26   | 27  | 28  |  |
|        | 29    | 30       |               |      |      |     |     |  |
|        | ll Re | Reco     | ordin<br>ings | g Do | wnlo | ad  |     |  |
| Search |       |          |               |      |      |     |     |  |
|        |       |          |               |      |      |     |     |  |

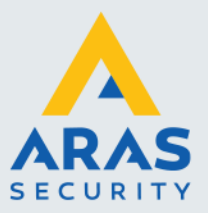

Stap 4: Als u op een rode streep in de zoekbalk klikt, zal de gedetecteerde gebeurtenis in beeld verschijnen.

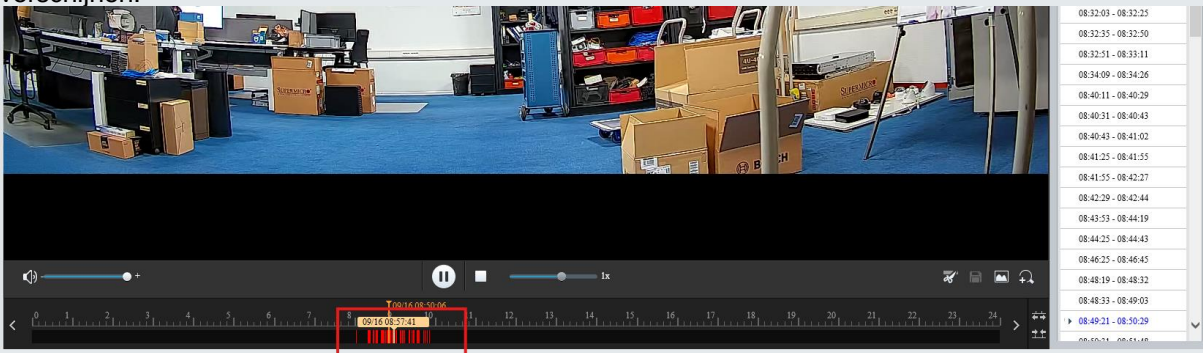